## NHTSA'S VIN DECODER STEP-BY-STEP

## Step 1: Click on the Website Link, <u>HERE</u>, and input the VIN where indicated. When entered the VIN, click "Decode VIN"

|                                                                   | N Decoder Powered by                                                                                                    | ersion: 2.9 last updated on 12/2                                                                                                    | 1/2019 III Release Notes                                                            | X Subscribe/Unsubscribe                                                                   |               |
|-------------------------------------------------------------------|----------------------------------------------------------------------------------------------------|----------------------------------------------------------------------------------------------------|-------------------------------------------------------------------------------------|-------------------------------------------------------------------------------------------|---------------|
|                                                                   | IN VEHICLE IDENTIFICATION NUMBER Partial VINs are also accepted                                                                         | ]                                                                                                    |                                                                                     |                                                                                           |               |
| Model Ye                                                          | ar Vehicle's Model Year If entered the year from VIN will be ignored Decode VIN                                                         | 😧 Canadian Vehicle Spec                                                                                                    | cifications Che                                                                     | ck Digit Calculator                                                                       | 1. Insert VIN |
|                                                                   |                                                                                                    |                                                                                                    |                                                                                     | 2. Click "Decod                                                                           | de VIN"       |
|                                                                   |                                                                                                    |                                                                                                    |                                                                                     |                                                                                           |               |
|                                                                   | Contact NHTSA Manufacturer Helpdesk at ma                                                                                               | inufacturerinfo@dot.gov or 1-88                                                                                                    | 38-399-3277                                                                         |                                                                                           |               |
| U.S. DF<br>National<br>1200 Ne<br>Washing<br>1-888-33<br>1-800-42 | PARTMENT OF TRANSPORTATION<br>Highway Traffic Safety Administration<br>w Jersey Avenue, SE<br>ton, DC 20590<br>27.4236<br>44-9153 (TTY) | Privacy Policy<br>Web Policies & Notices<br>Terms of Use<br>FOIA<br>Accessibility<br>Office of inspector<br>General<br>OIG Hotiline<br>No Fear Act Data | trafficsafetymarketing.gov<br>ems.gov<br>911.gov<br>distraction.gov<br>safercar.gov | The White House<br>USA gov<br>DOT gov<br>plainlanguage gov<br>data gov<br>regulations gov |               |

| Step 2: On the Vehicle Profile Page, Click "Show All V | /ehicle Details" |
|--------------------------------------------------------|------------------|
| Step 2. On the Venicle Projile Puge, Chek Show An V    | Chicle Details   |

| NHTSA<br>National Individual Taline<br>Karety administration                                                   | Decoder Powered by                                                                        | Version: 2.9 last updated on 12/21/2019 III Re | elease Notes 🛛 🛛 Subscribe/Unsubscribe |  |
|----------------------------------------------------------------------------------------------------|-------------------------------------------------------------------------------------------|------------------------------------------------|----------------------------------------|--|
| VIN                                                                                                    | Partial VINs are also accepted                                                            |                                                |                                        |  |
| Model Year                                                                                                    | Vehicle's Model Year<br>If entered the year from VIN will be ignored                      |                                                |                                        |  |
| 2020 TOYO                                                                                                    | TA - PASSENGER CAR                                                                        |                                                | Export to PDF                          |  |
| ✓ Error Text: 0 - VIN 0<br>Manufacturer: TOYOTA I<br>Vehicle Type: PASSENG<br>Model Year: 2020<br>Make: TOYOTA | ecoded clean. Check Digit (9th position) is correct<br>ACTOR NORTH AMERICA, INC<br>ER CAR |                                                |                                        |  |
| Model: PRIUS<br>Body Class: Sedan/Salor<br>Show All Vehicle Details                                            |                                                                                           |                                                |                                        |  |

## Step 3: When the "All Vehicle Details" Page appears, Click to Page 5

| SAFETY ADMINISTRATION                                  |                                                                                      | Version: 2.9 last updated on 12/21/2019               | Release Notes Subscribe/Unsubscribe        |
|--------------------------------------------------------|--------------------------------------------------------------------------------------|-------------------------------------------------------|--------------------------------------------|
| Model Year                                             | Vehicle's Model Year                                                                 |                                                       |                                            |
|                                                        | If entered the year from VIN will be ignored                                         |                                                       |                                            |
|                                                        | Decode VIN                                                                           | Canadian Vehicle Specifications                       | Check Digit Calculator                     |
| All Vehicle details                                    |                                                                                      |                                                       | Back to Summary Export to Excel            |
| NOTE: Any missing decorr<br>feature or technology is u | ded values should be interpreted as NHTSA does not have<br>navailable for a vehicle. | data on the specific variable. Missing value should N | NOT be interpreted as an indication that a |
| Show 10 Tentries                                       |                                                                                      |                                                       | Search:                                    |
| Group Name                                             | <ul> <li>Element</li> </ul>                                                          | Value                                                 | Å                                          |
|                                                        | Suggested VIN                                                                        |                                                       |                                            |
|                                                        | Error Code                                                                           | 0                                                     |                                            |
|                                                        | Possible Values                                                                      |                                                       |                                            |
|                                                        | Additional Error Text                                                                |                                                       |                                            |
|                                                        | Error Text                                                                           | 0 - VIN decoded clean. Check Digit (9th positi        | ion) is correct                            |
| Active Safety System                                   | Driver Assist                                                                        |                                                       |                                            |
| Active Safety System                                   | Adaptive Cruise Control (ACC)                                                        |                                                       |                                            |
| Active Safety System                                   | Adaptive Headlights                                                                  |                                                       |                                            |
| Active Safety System                                   | Anti-lock Braking System (ABS)                                                       |                                                       |                                            |
| Active Safety System                                   | Crash Imminent Braking (CIB)                                                         |                                                       | $\frown$                                   |
| Showing 1 to 10 of 136 er                              | ntries                                                                               | Previous 1 2                                          | 3 4 5 14 Next                              |

Step 4: On Page 5 of the "All Vehicle Details" page includes a row titled, "Engine – Electrification Level". According to the BMV this will assist Dealers in determining the Vehicle's fuel type.

| NATIONAL HIGHWAY TRAFFIC<br>SAFETY ADMINISTRATION         |                                                                          | Version: 2.9 last updated on 12/21/2019                  | Release Notes Muthic Subscribe/Unsubscribe |
|-----------------------------------------------------------|--------------------------------------------------------------------------|----------------------------------------------------------|--------------------------------------------|
| Model Year                                                | Vehicle's Model Year                                                     |                                                          |                                            |
|                                                           | If entered the year from VIN will be ignored                             |                                                          |                                            |
|                                                           | Decode VIN                                                               | Canadian Vehicle Specifications                          | Check Digit Calculator                     |
| All Vehicle details                                       |                                                                          |                                                          | Back to Summary Export to Excel            |
| NOTE: Any missing decoder<br>feature or technology is una | d values should be interpreted as NHTSA does not vailable for a vehicle. | have data on the specific variable. Missing value should | NOT be interpreted as an indication that a |
| Show 10 • entries                                         |                                                                          |                                                          | Search:                                    |
| Group Name                                                | <ul> <li>Element</li> </ul>                                              | ♦ Value                                                  | \$                                         |
| Engine                                                    | Engine Power (KW)                                                        | 71.5872                                                  |                                            |
| Engine                                                    | Fuel Type - Primary                                                      | Gasoline                                                 |                                            |
| Engine                                                    | Valve Train Design                                                       |                                                          |                                            |
| Engine                                                    | Engine Configuration                                                     | In-Line                                                  |                                            |
| Engine                                                    | Fuel Type - Secondary                                                    | Electric                                                 |                                            |
| Engine                                                    | Fuel Delivery / Fuel Injection Type                                      |                                                          |                                            |
| Engine                                                    | Engine Brake (hp)                                                        | 96                                                       |                                            |
| Engine                                                    | Cooling Type                                                             |                                                          |                                            |
| Engine                                                    | Engine Brake (hp) up to                                                  |                                                          |                                            |
| Engine                                                    | Electrification Level                                                    | Strong HEV (Hybrid Electric Vehicle)                     |                                            |